## (**B**) Broadview<sup>\*</sup>

## Use the camera on your smartphone or tablet to securely send loan documents!

Get your loan finalized as quickly and conveniently as possible with the Broadview Mobile Application Center.

| 1. Visit broadviewfcu.com/loanupload<br>Securely enter the requested information,<br>and tap "Continue."                                                                                                    | Show SSN 🔮                                                                                                    |
|----------------------------------------------------------------------------------------------------|----------------------------------------------------------------------------------------------------|
| <ul> <li><b>Access your application by:</b></li> <li>• To confirm via email click "Confirm your identity via email instead of SSN."</li> <li>• Input last name and email address, then click "Send Email Authentication."</li> <li>• There code received</li> <li>• Enter code received</li> </ul> |                                                                                                    |
| <ul> <li>3. You will then see your pending applications</li> <li>Application(s) in the last 90 days</li> <li>Credit Card #6662</li> <li>Created Date:</li> <li>5/22/2023</li> <li>Status: PENDING</li> <li>Click the "upload" icon</li> </ul>                                                      | 4. Then, click the upload icon to take a photo<br>Tap here to capture/upload<br>an image or document.<br>Required Field(s)<br>Submit                                                                                                    |
| 5. Use dropdown to select the item you<br>are uploading.<br>-Plesse Select Title-<br>Memberld<br>Miscellaneous Loan Supporting Documents<br>Proof of Income                                                                                                    | 6. Click "Submit"          Required Field(s)       Ver document(s) has been submitted and lender has been indified.         Submit       CK         There is no need to contact us to confirm receipt. Your Broadview lender will contact you to discuss any remaining actions and assist in completing your loan. |

Did you know? You can also use the Broadview Mobile Application Center to check your loan status or send a secure message to your loan officer at any time!